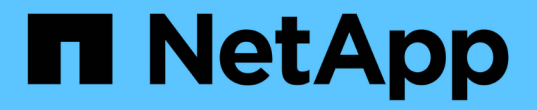

# NVMe 포트 관리

SANtricity 11.7

NetApp February 12, 2024

This PDF was generated from https://docs.netapp.com/ko-kr/e-series-santricity-117/sm-settings/nvme-overview.html on February 12, 2024. Always check docs.netapp.com for the latest.

# 목차

| N | VMe 포트 관리 · · · · · · · · · · · · · · · · · ·               | 1 |
|---|-------------------------------------------------------------|---|
|   | NVMe 개요 · · · · · · · · · · · · · · · · · ·                 | 1 |
|   | InfiniBand 포트를 통해 NVMe를 구성합니다.                              | 2 |
|   | NVMe over RoCE 포트를 구성합니다                                    | 2 |
|   | NVMe over Fabrics 통계 보기 · · · · · · · · · · · · · · · · · · | 4 |

## NVMe 포트 관리

### NVMe 개요

일부 컨트롤러에는 패브릭을 통해 NVMe(비휘발성 메모리 익스프레스)를 구현하기 위한 포트가 포함되어 있습니다. NVMe를 사용하면 호스트와 스토리지 어레이 간에 고성능 통신이 가능합니다.

#### NVMe란 무엇입니까?

*NVM\_*은 "비휘발성 메모리"를 나타내며 다양한 유형의 저장 장치에 사용되는 영구 메모리입니다. \_*NVMe*(NVM Express)는 NVM 장치와의 고성능 다중 대기열 통신을 위해 특별히 설계된 표준 인터페이스 또는 프로토콜입니다.

#### NVMe over Fabrics란?

NVMe over Fabrics (NVMe-oF) \_ 는 NVMe 메시지 기반 명령 및 데이터가 네트워크를 통해 호스트 컴퓨터와 스토리지 간에 전송되도록 하는 기술 사양입니다. Fabric을 사용하는 호스트에서 NVMe 스토리지 어레이(\_subsystem )에 액세스할 수 있습니다. NVMe 명령은 호스트 측과 하위 시스템 측 모두에서 전송 추상화 계층에서 활성화 및 캡슐화됩니다. 이를 통해 고성능 NVMe 인터페이스 엔드 투 엔드를 호스트에서 스토리지로 확장하고 명령 세트를 표준화하여 단순화합니다.

NVMe-oF 스토리지는 호스트에 로컬 블록 스토리지 디바이스로 표시됩니다. 다른 블록 스토리지 디바이스와 마찬가지로 볼륨(*namespace*)을 파일 시스템에 마운트할 수 있습니다. REST API, SMcli 또는 SANtricity System Manager를 사용하여 필요에 따라 스토리지를 프로비저닝할 수 있습니다.

#### NVMe 적격 이름(NQN)이란 무엇입니까?

NVMe 정규화된 이름(NQN)은 원격 스토리지 타겟을 식별하는 데 사용됩니다. 스토리지 배열의 NVMe 정규화된 이름은 항상 서브시스템에 의해 할당되며 수정할 수 없습니다. 전체 어레이에 대해 하나의 NVMe 정규화된 이름만 있습니다. NVMe 적격 이름은 223자로 제한됩니다. iSCSI 정규화된 이름과 비교할 수 있습니다.

#### 네임스페이스 및 네임스페이스 ID란 무엇입니까?

네임스페이스는 SCSI의 논리 유닛과 동일하며 어레이의 볼륨과 관련이 있습니다. NSCID(Namespace ID)는 SCSI의 LUN(Logical Unit Number)과 동일합니다. 네임스페이스 생성 시 NSID를 만들고 1에서 255 사이의 값으로 설정할 수 있습니다.

#### NVMe 컨트롤러란 무엇입니까?

호스트 이니시에이터에서 스토리지 시스템의 타겟으로 연결되는 경로를 나타내는 SCSI I\_T Nexus와 마찬가지로, 호스트 연결 프로세스 중에 생성된 NVMe 컨트롤러는 스토리지 어레이의 네임스페이스와 호스트 간의 액세스 경로를 제공합니다. 호스트의 NQN 및 호스트 포트 식별자는 NVMe 컨트롤러를 고유하게 식별합니다. NVMe 컨트롤러는 단일 호스트에만 연결될 수 있지만 여러 네임스페이스에 액세스할 수 있습니다.

SANtricity System Manager를 사용하여 호스트에 대한 네임스페이스 ID를 설정하고 네임스페이스에 액세스할 수 있는 호스트를 구성할 수 있습니다. 그런 다음 NVMe 컨트롤러가 생성되면 NVMe 컨트롤러에서 액세스할 수 있는 네임스페이스 ID 목록을 생성하여 허용 가능한 연결을 구성하는 데 사용합니다.

## InfiniBand 포트를 통해 NVMe를 구성합니다

컨트롤러에 InfiniBand 연결을 통한 NVMe가 포함된 경우 하드웨어 페이지에서 NVMe 포트 설정을 구성할 수 있습니다.

시작하기 전에

- 컨트롤러에서 NVMe over InfiniBand 호스트 포트를 포함해야 합니다. 그렇지 않으면 System Manager에서 NVMe over InfiniBand 설정을 사용할 수 없습니다.
- 호스트 연결의 IP 주소를 알아야 합니다.

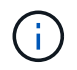

NVMe over InfiniBand 설정 및 기능은 스토리지 어레이 컨트롤러에 NVMe over InfiniBand 포트가 포함된 경우에만 표시됩니다.

#### 단계

- 1. 하드웨어 \* 를 선택합니다.
- 2. 그래픽에 드라이브가 표시되면 \* 쉘프 뒷면 표시 \* 를 클릭합니다.

그래픽이 변경되어 드라이브 대신 컨트롤러가 표시됩니다.

3. 구성할 NVMe over InfiniBand 포트가 있는 컨트롤러를 클릭합니다.

컨트롤러의 상황에 맞는 메뉴가 나타납니다.

4. Configure NVMe over InfiniBand ports \* 를 선택합니다.

Configure NVMe over InfiniBand Ports 대화상자가 열립니다.

5. 드롭다운 목록에서 구성할 HIC 포트를 선택한 다음 IP 주소를 입력합니다.

200GB 사용 HIC를 포함하는 EF600 스토리지 어레이를 구성하는 경우 이 대화 상자에 물리적 포트(외부)용 IP 주소 필드와 가상 포트(내부)용 IP 주소 필드가 2개 표시됩니다. 두 포트에 대해 고유한 IP 주소를 할당해야 합니다. 이러한 설정을 통해 호스트는 각 포트 간에 경로를 설정하고 HIC는 최대 성능을 달성할 수 있습니다. IP 주소를 가상 포트에 할당하지 않으면 HIC는 약 절반 수준의 속도로 실행됩니다.

- 6. 구성 \* 을 클릭합니다.
- 7. 구성을 완료한 다음 \* Yes \* 를 클릭하여 NVMe over InfiniBand 포트를 재설정합니다.

## NVMe over RoCE 포트를 구성합니다

컨트롤러에 NVMe over RoCE(RDMA over Converged Ethernet)에 대한 연결이 포함되어 있는 경우 하드웨어 페이지에서 NVMe 포트 설정을 구성할 수 있습니다.

시작하기 전에

- 컨트롤러에 NVMe over RoCE 호스트 포트가 포함되어야 합니다. 그렇지 않으면 System Manager에서 NVMe over RoCE 설정을 사용할 수 없습니다.
- 호스트 연결의 IP 주소를 알아야 합니다.

단계

- 1. 하드웨어 \* 를 선택합니다.
- 2. 그래픽에 드라이브가 표시되면 \* 쉘프 뒷면 표시 \* 를 클릭합니다.

그래픽이 변경되어 드라이브 대신 컨트롤러가 표시됩니다.

3. 구성할 NVMe over RoCE 포트가 있는 컨트롤러를 클릭합니다.

컨트롤러의 상황에 맞는 메뉴가 나타납니다.

4. RoCE 포트를 통한 NVMe 구성 \* 을 선택합니다.

RoCE 포트를 통한 NVMe 구성 대화 상자가 열립니다.

- 5. 드롭다운 목록에서 구성할 HIC 포트를 선택합니다.
- 6. 다음 \* 을 클릭합니다.

모든 포트 설정을 보려면 대화 상자 오른쪽에 있는 \* 추가 포트 설정 표시 \* 링크를 클릭합니다.

필드 상세정보

| 포트 설정                                       | 설명                                                                                                    |
|---------------------------------------------|----------------------------------------------------------------------------------------------------|
| 이더넷 포트 속도를<br>구성했습니다                        | 포트에서 SFP의 속도 기능과 일치하는 속도를 선택합니다.                                                                                                    |
| IPv4 사용/IPv6 사용                             | IPv4 및 IPv6 네트워크에 대한 지원을 활성화하려면 하나 또는 두 옵션을 모두<br>선택하십시오.                                                                                                    |
| MTU 크기 (* 추가 포트<br>설정 표시 * 를 클릭하여<br>사용 가능) | 필요한 경우 MTU(Maximum Transmission Unit)에 대한 새 크기를 바이트<br>단위로 입력합니다.<br>기본 MTU(Maximum Transmission Unit) 크기는 프레임당 1,500바이트입니다.<br>1500에서 9000 사이의 값을 입력해야 합니다. |

IPv4 사용 \* 을 선택한 경우 \* 다음 \* 을 클릭하면 IPv4 설정을 선택할 수 있는 대화 상자가 열립니다. IPv6 사용 \* 을 선택한 경우 \* 다음 \* 을 클릭하면 IPv6 설정을 선택할 수 있는 대화 상자가 열립니다. 두 옵션을 모두 선택한 경우 IPv4 설정에 대한 대화 상자가 먼저 열리고 \* 다음 \* 을 클릭하면 IPv6 설정에 대한 대화 상자가 열립니다.

7. IPv4 및/또는 IPv6 설정을 자동 또는 수동으로 구성합니다.

| 포트 설정                | 설명                                                                                                    |
|----------------------|----------------------------------------------------------------------------------------------------|
| 자동으로 구성을<br>가져옵니다    | 구성을 자동으로 가져오려면 이 옵션을 선택합니다.                                                                                                    |
| 수동으로 정적 설정을<br>지정합니다 | 이 옵션을 선택한 다음 필드에 정적 주소를 입력합니다. (필요한 경우 주소를<br>잘라내어 필드에 붙여 넣을 수 있습니다.) IPv4의 경우 네트워크 서브넷 마스크<br>및 게이트웨이를 포함합니다. IPv6의 경우 라우팅 가능한 IP 주소와 라우터 IP<br>주소를 포함합니다. 200GB 사용 HIC를 포함하는 EF600 스토리지 어레이를<br>구성하는 경우 이 대화 상자에 네트워크 매개 변수에 대한 두 개의 필드 세트가<br>물리적 포트(외부)에 대해, 가상 포트(내부)에 대해 하나씩 표시됩니다. 두 포트에<br>대해 고유한 매개 변수를 할당해야 합니다. 이러한 설정을 통해 호스트는 각 포트<br>간에 경로를 설정하고 HIC는 최대 성능을 달성할 수 있습니다. IP 주소를 가상<br>포트에 할당하지 않으면 HIC는 약 절반 수준의 속도로 실행됩니다. |

8. 마침 \* 을 클릭합니다.

## NVMe over Fabrics 통계 보기

스토리지 어레이에 대한 NVMe over Fabrics 연결에 대한 데이터를 볼 수 있습니다.

이 작업에 대해

System Manager에는 이러한 유형의 NVMe over Fabrics 통계가 표시됩니다. 모든 통계는 읽기 전용이며 설정할 수 없습니다.

- \* NVMe 하위 시스템 통계 \* NVMe 컨트롤러 및 해당 대기열에 대한 통계를 표시합니다. NVMe 컨트롤러는 스토리지 배열의 네임스페이스와 호스트 간의 액세스 경로를 제공합니다. 연결 실패, 재설정 및 종료 같은 항목에 대한 NVMe 하위 시스템 통계를 검토할 수 있습니다.
- RDMA 인터페이스 통계 \* RDMA 인터페이스의 모든 NVMe over Fabrics 포트에 대한 통계를 제공하며, 여기에는 각 스위치 포트에 연결된 성능 통계 및 링크 오류 정보가 포함됩니다. 이 탭은 NVMe over Fabrics 포트를 사용할 수 있을 때만 나타납니다.

각 통계를 원시 통계 또는 기준 통계로 볼 수 있습니다. 원시 통계는 컨트롤러가 시작된 이후 수집된 모든 통계입니다. 기준 통계는 기준 시간을 설정한 후 수집된 시점 통계입니다.

단계

- 1. 설정 [시스템] 메뉴를 선택합니다.
- 2. View NVMe over Fabrics Statistics \* 를 선택합니다.
- 3. \* 선택 사항: \* 기준선을 설정하려면 \* 새 기준선 설정 \* 을 클릭합니다.

기준을 설정하면 통계 수집에 대한 새로운 시작 지점이 설정됩니다. 모든 NVMe 통계에 동일한 기준선이 사용됩니다.

Copyright © 2024 NetApp, Inc. All Rights Reserved. 미국에서 인쇄됨 본 문서의 어떠한 부분도 저작권 소유자의 사전 서면 승인 없이는 어떠한 형식이나 수단(복사, 녹음, 녹화 또는 전자 검색 시스템에 저장하는 것을 비롯한 그래픽, 전자적 또는 기계적 방법)으로도 복제될 수 없습니다.

NetApp이 저작권을 가진 자료에 있는 소프트웨어에는 아래의 라이센스와 고지사항이 적용됩니다.

본 소프트웨어는 NetApp에 의해 '있는 그대로' 제공되며 상품성 및 특정 목적에의 적합성에 대한 명시적 또는 묵시적 보증을 포함하여(이에 제한되지 않음) 어떠한 보증도 하지 않습니다. NetApp은 대체품 또는 대체 서비스의 조달, 사용 불능, 데이터 손실, 이익 손실, 영업 중단을 포함하여(이에 국한되지 않음), 이 소프트웨어의 사용으로 인해 발생하는 모든 직접 및 간접 손해, 우발적 손해, 특별 손해, 징벌적 손해, 결과적 손해의 발생에 대하여 그 발생 이유, 책임론, 계약 여부, 엄격한 책임, 불법 행위(과실 또는 그렇지 않은 경우)와 관계없이 어떠한 책임도 지지 않으며, 이와 같은 손실의 발생 가능성이 통지되었다 하더라도 마찬가지입니다.

NetApp은 본 문서에 설명된 제품을 언제든지 예고 없이 변경할 권리를 보유합니다. NetApp은 NetApp의 명시적인 서면 동의를 받은 경우를 제외하고 본 문서에 설명된 제품을 사용하여 발생하는 어떠한 문제에도 책임을 지지 않습니다. 본 제품의 사용 또는 구매의 경우 NetApp에서는 어떠한 특허권, 상표권 또는 기타 지적 재산권이 적용되는 라이센스도 제공하지 않습니다.

본 설명서에 설명된 제품은 하나 이상의 미국 특허, 해외 특허 또는 출원 중인 특허로 보호됩니다.

제한적 권리 표시: 정부에 의한 사용, 복제 또는 공개에는 DFARS 252.227-7013(2014년 2월) 및 FAR 52.227-19(2007년 12월)의 기술 데이터-비상업적 품목에 대한 권리(Rights in Technical Data -Noncommercial Items) 조항의 하위 조항 (b)(3)에 설명된 제한사항이 적용됩니다.

여기에 포함된 데이터는 상업용 제품 및/또는 상업용 서비스(FAR 2.101에 정의)에 해당하며 NetApp, Inc.의 독점 자산입니다. 본 계약에 따라 제공되는 모든 NetApp 기술 데이터 및 컴퓨터 소프트웨어는 본질적으로 상업용이며 개인 비용만으로 개발되었습니다. 미국 정부는 데이터가 제공된 미국 계약과 관련하여 해당 계약을 지원하는 데에만 데이터에 대한 전 세계적으로 비독점적이고 양도할 수 없으며 재사용이 불가능하며 취소 불가능한 라이센스를 제한적으로 가집니다. 여기에 제공된 경우를 제외하고 NetApp, Inc.의 사전 서면 승인 없이는 이 데이터를 사용, 공개, 재생산, 수정, 수행 또는 표시할 수 없습니다. 미국 국방부에 대한 정부 라이센스는 DFARS 조항 252.227-7015(b)(2014년 2월)에 명시된 권한으로 제한됩니다.

#### 상표 정보

NETAPP, NETAPP 로고 및 http://www.netapp.com/TM에 나열된 마크는 NetApp, Inc.의 상표입니다. 기타 회사 및 제품 이름은 해당 소유자의 상표일 수 있습니다.